# Site de l'Assainissement et de la Protection des Sols

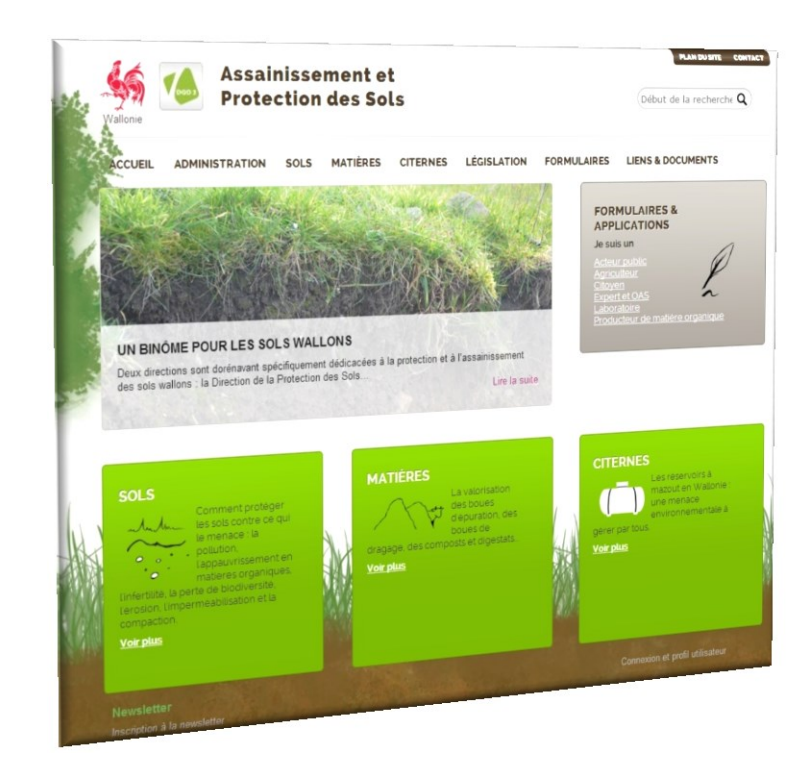

# Mesttransporten van grensbedrijven handleiding

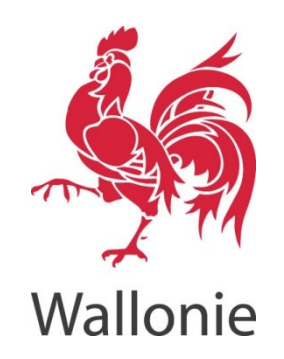

| Datum  | 14/12/2015 |
|--------|------------|
| Versie | 1.00       |
| Auteur | M. Minne   |

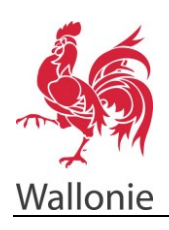

#### SITE DE L'ASSAINISSEMENT ET DE LA PROTECTION DES SOLS MESTTRANPORTEN – GEBRUIKSHANDLEIDING

2/11

# Sommaire

| Doel van dit document                                                          |
|--------------------------------------------------------------------------------|
| Aanmaken van een mesttransport                                                 |
| Mouvement/Mesttransport6                                                       |
| Identifiant du mouvement/Identificatie van het transportdocument6              |
| Date du mouvement/Datum van transport6                                         |
| Transporteur/Vervoerder7                                                       |
| Quantité/Hoeveelheid7                                                          |
| Type d'effluents/Soort mest                                                    |
| Quantité/Hoeveelheid                                                           |
| Destination/Bestemming                                                         |
| Indienen en afdrukken van een transportdocument8                               |
| Bevestiging van het transport                                                  |
| Opzoeken van opgeslagen transportdocumenten 10                                 |
| Identifiant/Documentnummer10                                                   |
| Date du mouvement/Datum van het transport10                                    |
| Soumis/Ingediend 10                                                            |
| Confirmé/bevestigd11                                                           |
| N° cédant/Nummer aanbieder 11                                                  |
| Nom Cédant/Naam aanbieder11                                                    |
| N° preneur/Nummer afnemer                                                      |
| Nom preneur/Naam afnemer 11                                                    |
| Contrat/Contract11                                                             |
| CU                                                                             |
| Lot de MOE 11                                                                  |
| Année de déclaration des mouvements /Jaar van aanmelding van de transporten 11 |
| Type de mouvement/Type transport11                                             |

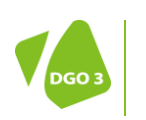

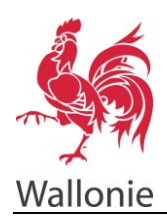

# **Doel van dit document**

Dit document omschrijft de procedure om online een mesttransportdocument van een grensbedrijf aan te maken.

## Aanmaken van een mesttransportdocument

Opgelet : om toegang te krijgen tot het online-formulier voor mesttransporten moet de gebruiker geregistreerd zijn op de website van l'Assainissement et la Protection des Sols (zie manuel d'encodage de contrat de valorisation d'effluents ou de pâturage).

Er zijn twee mogelijkheden om toegang te krijgen tot het formulier vanaf de startpagina van de website <u>http://environnement.wallonie.be/sols</u> (site de l'assainissement et de la protection des sols:

Kies ofwel rechts voor « Je suis un ... Agriculteur » (Ik ben een ... landbouwer).

Kies ofwel voor het tabblad « Formulaires » (Formulieren), klik vervolgens op « Agriculteurs » (landbouwers) aan de linkerzijde.

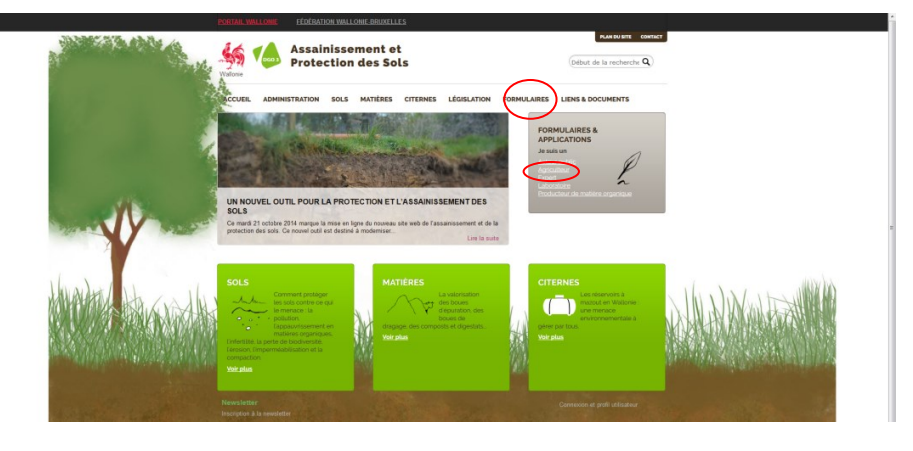

#### fig. 1. Startpagina

|                                                                                                    |                                           | ALLOWE DRUKELLES                                                                                                    |
|----------------------------------------------------------------------------------------------------|-------------------------------------------|----------------------------------------------------------------------------------------------------|
|                                                                                                    | Watorie Protectio                         | on des Sols (Oldarde la recherche Q                                                                                                    |
|                                                                                                    | ACCUEIL ADMINISTRATION SOLS               | S MATIÈRES CITERNES LÉGISLATION FORMULAIRES LIENS & DOCUMENTS                                                                                                    |
| Apricultaria       Fundamental         Apricultaria       Base and and and and and and and and and and                                                                                                    | FORMULAIRES                               | West this ID. Acust - Forestares Des formulaires accessibles                                                                                                    |
| Laboratorie Productour de matière organique Meximie Meximie Me | Artour public<br>Agriculteur              | rapidement<br>Excess de facilitar la talimente des dossess, la DIX et la DPS metera la<br>desoste a la via diviser attrictange de termalares. El se a toxant<br>demonstra parte a la la, catara palazetter/facultage d'ille kitalement<br>attrictange |
| Productiour de matilière<br>organique<br>Newstetter<br>Norganique 16 secondare<br>Norganique 16 secondare<br>Norganique 16 secondare<br>Norganique 16 secondare                                                                                                    | Laboratoire                               |                                                                                                    |
| Newseller Connector of part attractive                                                                                                    | Producteur de matière<br>organique        |                                                                                                    |
| 🙀 Vindensi ligansi. Vinganda - Miladatur - Accessibili                                                                                                    | Newsletter<br>Inscription & In revealence |                                                                                                    |
|                                                                                                    | 🕌 Merdono légules. Vé provée Nédu         |                                                                                                    |

fig. 2. Formulieren

Er opent zich een nieuwe pagina met de verschillende formulieren die voor landbouwers beschikbaar zijn. Kies voor « *Mouvement d'effluents » (Mesttransport)* en klik op « *Ouvrir » (Openen)*.

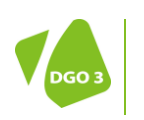

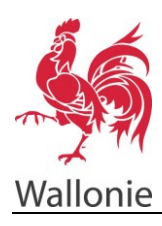

#### SITE DE L'ASSAINISSEMENT ET DE LA PROTECTION DES SOLS MESTTRANPORTEN – GEBRUIKSHANDLEIDING

4/11

| ACCUEL ADMINISTRATION SOLS | MATIÈRES CITERNES LÉGISLATION FORMULAIRES LIENS & DOCUMENTS                                                                                                    |
|----------------------------|----------------------------------------------------------------------------------------------------|
|                            |                                                                                                    |
| FORMULAIRES                | Volus Rivis NJ: Accurst + Pormutatines + Apricultura                                                                                                    |
| A starra suddin            | Formulaires et applications                                                                                                    |
| Acteur public              | disponibles pour les agriculteurs                                                                                                    |
| Agriculteur                | Je sochate effectuer une simulation de taux de italison au sol de non                                                                                                    |
| Expert                     | exploitation agricole.<br>J'effectue cette simulation à partir des dernières informations contrues de l'administration et                                                                                                    |
| Laboratoire                | je les modifie selon mes besuins.<br>Contact. Pascal PETIT                                                                                                    |
| Producteur de matière      | DOWN                                                                                                    |
| organique                  | Contrat de valorisation<br>Je communique à l'administration les contrats de valorisation d'effuents d'elevane que la                                                                                                    |
|                            | conclus.                                                                                                    |
|                            | Contact Passer                                                                                                    |
|                            | Gourr                                                                                                    |
|                            | Mouvements d'ettuents<br>Cette application permit                                                                                                    |
|                            | <ul> <li>aux exploitants agricules de renseigner les mouvements d'effuents entre<br/>exploitations ou vers une installation de traitement,</li> </ul>                                                                                                    |
|                            | <ul> <li>aux exploitants frontaillers de renseigner leurs mouvements d'effuents vers leurs<br/>parcelles en Wallonie.</li> </ul>                                                                                                    |
|                            | and the second second sec |

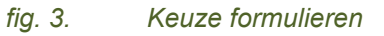

De loginpagina opent zich, het volstaat om de logincode (of de naam van de gebruiker) en het paswoord in te geven en te klikken op « Se connecter » (Inloggen).

| A REAL PROPERTY AND A REAL PROPERTY AND A REAL | Vialerie     | Assainissement et<br>Protection des Sols                                                                        |                                                  |
|----------------------------------------------------------------------------------------------------|--------------|----------------------------------------------------------------------------------------------------|--------------------------------------------------|
| and the second second sec                                                                                                    |              | Connectez-vous<br>Entrezvote identifiant et vote mot de passe.                                                  |                                                  |
| 1 1 1 1 1 1 1 1 1 1 1 1 1 1 1 1 1 1 1                                                                                                    |              | 30entifiant                                                                                                    |                                                  |
|                                                                                                    |              | Not de passe sublié?   inscription BE CONNECTER                                                                 | >                                                |
|                                                                                                    |              | Baloper d'actor 9                                                                                               |                                                  |
| Humber Harshut                                                                                                    | Willik       | in the day of the second day                                                                                    | Martin Mile Miles                                |
|                                                                                                    | ARKAR A      |                                                                                                    |                                                  |
|                                                                                                    | en den sin s | a sanan kanan kanan kanan kanan kanan kanan kanan kanan kanan kanan kanan kanan kanan kanan kanan kanan kanan k | n Sterne of Sterne on the second strength of the |

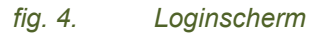

Klik op « *Rechercher »* (*Opzoeken*) op de nieuwe pagina en alle reeds ingegeven mesttransporten worden getoond. Er zijn ook andere zoekmogelijkheden op basis van verschillende criteria nl : « *numéro de contrat »*, « *date de mouvement »* (>, = of <), het statuut van het transportdocument (confirmé ou non)...

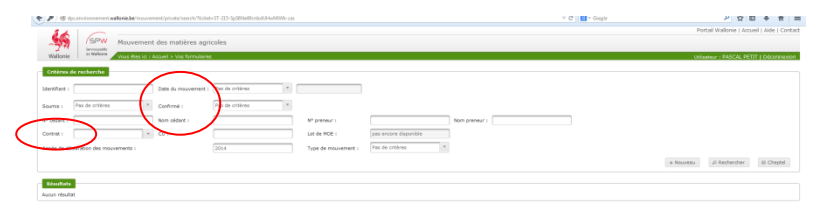

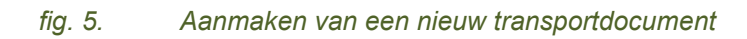

Om een nieuw transportdocument in te geven, klik op de knop « Nouveau » (Nieuw).

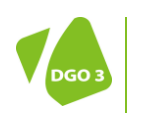

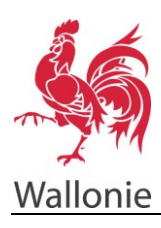

#### SITE DE L'ASSAINISSEMENT ET DE LA PROTECTION DES SOLS MESTTRANPORTEN – GEBRUIKSHANDLEIDING

5/11

| 30         |                       |                       |                        |                          |                       |               | Portal Wallonie   Accueil   Aide   Cont |
|------------|-----------------------|-----------------------|------------------------|--------------------------|-----------------------|---------------|-----------------------------------------|
| Wallon     | Srouth<br>a Weber     | Mouvement des matière | es agricoles           |                          |                       |               | Utilateur : PASCAL PETIT I Decombrid    |
| Critère    | de recherche          |                       |                        |                          |                       |               |                                         |
| Ident/Fant |                       | Dete du mouv          | ment : Pas de critères | *                        |                       |               |                                         |
| Sourris :  | Pas de critères       | * Confirmé :          | Pas de critères        | ¥                        |                       |               |                                         |
| Nº oldert  |                       | Nom ofdert :          |                        | M <sup>o</sup> preneur i |                       | Nom preneur i |                                         |
| Contrat :  |                       | - CU I                |                        | Let de MOE :             | pas encore disponible |               |                                         |
| Arrole de  | Séclaration des mouve | iments :              | 2014                   | Type de mouvemen         | e : Pas de cróbres 1  |               | $\frown$                                |
|            |                       |                       |                        |                          |                       |               | e Nouveau up Rechercher ID Cheptel      |
| Disalia    |                       |                       |                        |                          |                       |               | $\bigcirc$                              |
| Augun rési | itat                  |                       |                        |                          |                       |               |                                         |

#### fig. 6. Aanmaken van een nieuw transportdocument

Er opent zich een scherm met drie mogelijkheden :

- *« Mouvement d'effluent d'élevage » (Mesttransport van een veehouderij)* : laat toe om een mesttransport in te geven dat voorzien is van een 'contrat de valorisation d'effluent' dat met een andere partij werd aangegaan.
- « Mouvement d'effluent au sein d'une exploitation frontalière » (Mesttransport binnne ene grensoverschrijdend bedrijf) : betreft zoals de naam aangeeft de exploitaties die gelegen zijn buiten Wallonië en die gronden in Wallonië gebruiken en die gronden bemesten, of omgekeerd.
- « Mouvement de matière organique » (Transport van organisch materiaal) : betreft de transporten van organisch materiaal van verwerkingsinstallaties (vergisting, compostering...) of van de industrie en die op landbouwgrond zullen gespreid worden op basis van 'certificats d'utilisation'. Deze optie is enkel mogelijk voor de producenten van organisch materiaal.

Deze handleiding dient enkel voor de grensoverschrijdende bedrijven, kies dus voor « *Mouvement* d'effluent au sein d'une exploitation frontalière » (Mesttransport binnen een grensoverschrijdend bedrijf) en bevestig met « Ok ».

(« Annuler » (Annuleren) laat toe om terug te gaan naar het scherm met de mesttransporten).

| 4 Agriculteur                                     | × 🦀 Agriculteur                            | 🗙 👗 Mouvements des matières X                 | 🔏 Mouvements des metières × 🔶         |                |                                    |
|---------------------------------------------------|--------------------------------------------|-----------------------------------------------|---------------------------------------|----------------|------------------------------------|
| 🕑 🕲 das environnement 🕬                           | lonie beimauvement/private/search/         |                                               |                                       | 🔻 🥂 🔛 • Google | ●☆自事 :                             |
| IS SPV                                            | Mouvement des matière                      | es acricoles                                  |                                       |                | Hauthan Animouna ( voorea ) voor ) |
| Wallorin de Waller                                | Vote data ini a Accurit in Vote for        | ves/birek                                     |                                       |                | Uninstear - PASCAL PETTE I Décon   |
|                                                   |                                            |                                               |                                       |                |                                    |
| Chittres de recherche                             |                                            |                                               |                                       |                |                                    |
| Identifiant 1                                     | Date du mouve                              | erneré i Pas de crèères                       |                                       |                |                                    |
| Sourrie : Pez de critér                           | ez Corferné :                              | Pas de critères *                             |                                       |                |                                    |
| V" ofdant :                                       | Nors ofdent i                              |                                               | N° preneur i Nom preneur i            |                |                                    |
| Coverat i 500226                                  | - CU I                                     |                                               | Lat de MOE : pas ensure deponible     |                |                                    |
| Année de déclaration des r                        | nouvementa :                               |                                               | Type de mouvement : Pas de critéres * |                |                                    |
|                                                   |                                            |                                               |                                       |                | + Nouveau D Rechercher E Che       |
|                                                   |                                            |                                               | A sense a constant                    |                |                                    |
|                                                   |                                            |                                               |                                       |                |                                    |
| rakon ( 1.6.1 (prod)                              |                                            |                                               | *                                     |                | Havit de la                        |
| races : 1.0.1 (prod)<br>Fertia envis adornatiquer | verk certaines informations 3 MacIlla afin | que nous puissons améliorer voitre navigation | <u>%</u>                              |                | Final de la<br>Desis es que ja     |

fig. 7. Keuze van het transporttype

De pagina voor de transporten opent zich. Er verschijnt een menu aan de linkerzijde. Elk onderdeel van dat menu moet aangevuld worden.

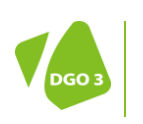

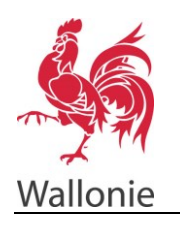

Gebruiksregels :

- De velden met een sterretje \* moeten verplicht ingevuld worden.
- Navigeren in de verschillende onderdelen gebeurt met het menu aan de linkerzijde. er is geen volgorde hoe de verschillende onderdelen moeten ingevuld worden . Niet-ingevulde onderdelen of met fouten worden aangeduid in het rood en voorzien van een symbool « sens interdit ».
- De lijst met fouten wordt getoond aan de linkerzijde.

Elk onderdeel moet ingevuld worden en wordt beschikbaar van zodra de gebruiker naar een ander onderdeel gaat.

| Wallacie SPW<br>Wallacie Withdee                                  | tières agricoles<br>os formuléres > Nouveus morevenent |                                                         | Portal Walfonie   Accust   Adde   Contact<br>(Jointenu   PACCAL PETT   Decommission |
|-------------------------------------------------------------------|--------------------------------------------------------|---------------------------------------------------------|-------------------------------------------------------------------------------------|
| Informations de suivi                                             |                                                        |                                                         |                                                                                     |
| Soumis : Confirmé : Bon                                           | de transport imprimé ? :                               |                                                         |                                                                                     |
|                                                                   |                                                        |                                                         |                                                                                     |
| Mouvement O                                                       | Identifiant du mouvement :                             | Type de mouvement : Difuents d'élevage brut frontaliers |                                                                                     |
| Transporteur O                                                    | Date du mouvement : *                                  |                                                         |                                                                                     |
| Quantitás O                                                       | Avertissement :                                        |                                                         |                                                                                     |
| Destinations O                                                    |                                                        |                                                         |                                                                                     |
|                                                                   |                                                        |                                                         |                                                                                     |
| Liste des erreurs                                                 |                                                        |                                                         |                                                                                     |
| - La date du mouvement est obligatoire                            |                                                        |                                                         |                                                                                     |
|                                                                   |                                                        |                                                         |                                                                                     |
| <ul> <li>Retourner à la liste des mouvements + Nouveau</li> </ul> |                                                        | 8 Sauver                                                | © Sournettre & Confirmer @ Imprimer @ Supprimer                                     |
|                                                                   |                                                        |                                                         |                                                                                     |
|                                                                   |                                                        |                                                         |                                                                                     |
|                                                                   |                                                        |                                                         |                                                                                     |

fig. 8. Onderdeel « Mouvement » (Transportdocument)

# Mouvement/Transportdocument

Identifiant du mouvement/Identificatie van het transportdocument Dit vak wordt automatisch ingevuld op het einde van de procedure voor het aanmaken van een transportdocument.

#### Date du mouvement/Datum van transport

Vul de voorziene datum van het transport in. Dit kan ook de dag van invullen van de gegevens zijn.

| SPN Nouvement des matiè                         | res agricoles                 |               | Portal Wallonie   Accuel   Aide   Contact |
|-------------------------------------------------|-------------------------------|---------------|-------------------------------------------|
| Wallonie Vous Res id a Accuel > Voc R           | ormulares > Nouveau mouvement |               | Uninetrue : PASCAL PETT   Décembrion      |
| Informations de solut                           |                               |               |                                           |
| Soumis : Confirmé : Bon de                      | transport imprimé ? :         |               |                                           |
|                                                 |                               |               |                                           |
| Houvement                                       | Nom / N* d'enrepistrement : * |               |                                           |
| Transporteur                                    | Advesse :                     |               |                                           |
| Quantités                                       | Code postal :                 | Localite :    |                                           |
| Destinations                                    | Téléphone I                   | First .       |                                           |
|                                                 | Pleque tracteur / cerrion :   | Paque berre : |                                           |
| * Ratourner à la liste des mouvements + Nouveau |                               | H Snover      | (9 Sourrettre / Confirmer ) (8 Soppimer   |

fig. 9. Onderdeel « Transporteur » (Vervoerder)

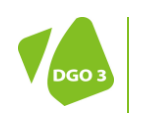

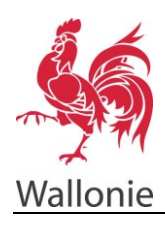

#### **Transporteur/Vervoerder**

De vervoerder kan de aangever (landbouwer) zijn maar het transport kan ook door een derde worden uitgevoerd. In dat geval moeten ook de gevraagde identificatiegegevens van de vervoerder worden aangevuld. Deze gegevens zijn facultatief en worden steeds gevalideerd .

| N/# / ***                                                                           | · •         |                                             |
|-------------------------------------------------------------------------------------|-------------|---------------------------------------------|
| 14 ~                                                                                |             | Portail Wallonie   Accueil   Aide   Contact |
| SPW Nouvement des matières agricoles                                                |             |                                             |
| Withforce Ware Sets (c) : documed a Water Sets (c) : documed a Water Sets           |             | Utilization : PASCAL PETIT   Décommission   |
| Bolgermatisesse die weinst                                                          |             |                                             |
| Geuntia : Confirma : Ban de Inseagent Imprind 9 :                                   |             |                                             |
|                                                                                     |             |                                             |
| Nexement Top d'effigent : * Renier de lavoirs Collinar d'arabise : 3.41 *           |             |                                             |
| Transporteur                                                                        |             |                                             |
| Quantility                                                                          |             |                                             |
| Destinations Quantité ennoncée : * 1.52 tonnes Quantité confirmée : tonnes          |             |                                             |
| Quantité enroncée : * (9,00 kg dN Quantité confirmée ; kg dN                        |             |                                             |
| Liste des erreurs                                                                   |             |                                             |
| La nombre de transports est obligatoire     Nombre de transports aur la journée : 1 |             |                                             |
|                                                                                     |             |                                             |
| Retsurrer & lo late des mouvements     + Nouveau     B Seuver                       | © Sourcebre | ✓ Confirmer a Supprimer                     |
|                                                                                     |             |                                             |

fig. 10. Onderdeel « Quantité » (Hoeveelheid)

#### Quantité/Hoeveelheid

#### Type d'effluents/Soort mest

Kies de soort mest. Voor de soort mest « analysé » (geanalyseerd) moeten de waarden nog ingevuld worden.

#### Quantité/Hoeveelheid

Vul de voorziene hoeveelheid te vervoeren mest in.

Opgelet : de niet-tijdig bevestigde hoeveelheden worden pas bij de volgende berekeningen meegenomen.

De vakken « *quantité confirmée* » (bevestigde hoeveelheid) staan in het grijs en zijn dus niet invulbaar op het moment van de aanmelding. Deze velden moeten ingevuld worden binnen de 15 dagen volgend op de transportdatum. Als een transport wordt uitgevoerd op de dag van de aanmelding kan de bevestiging pas gebeuren binnen de 2 uur na het indienen van de aanmelding en het afdrukken van het transportdocument.

| Wallonie SPW Mouvement des mat                                    | cières agricoles<br>se formulares > Nouveau mouvement |                      |                                                      | Portal Wallorie   Accuel   Aide   Contact                   |
|-------------------------------------------------------------------|-------------------------------------------------------|----------------------|------------------------------------------------------|-------------------------------------------------------------|
| Informations de suivi                                             |                                                       |                      |                                                      |                                                             |
| Boumis : Confirmé : Bon                                           | de transport imprimé ? :                              |                      |                                                      |                                                             |
| Novement                                                          |                                                       | Destinati            | iens -                                               |                                                             |
| Transporteur 📀                                                    | Pays Adresse                                          | Code protei Localité | Région Lies-ék                                       | Parcelle Adiena                                             |
| Quanthia                                                          |                                                       | No records           | found.                                               |                                                             |
| Destination                                                       | a Ajouter une destination                             |                      | Une destination dot comporter au moins une adhesse : | ive et/ou heu-dit, code postal et locelté) ou une parcelle. |
| Liste des erreurs<br>- Au moins une destination dait être remptie |                                                       |                      |                                                      |                                                             |
| * Retourner & la late des mouvements + Nouveau                    |                                                       | @ Seuver             | @ Sourn                                              | atte v Confirmer a Imprimer Supprimer                       |

fig. 11. Onderdeel « Destinations » (Bestemmingen)

### **Destination/Bestemming**

Het tabblad *« destination » (bestemming)* voor de grensoverschrijdende transporten moet worden aangevuld. De bestemming moet ingevuld worden op basis van :

- Ofwel het perceel (nr bij de oppervlakteaangifte)
- Ofwel het adres (straat, postcode, gemeente)
- Ofwel de veldnaam (veldnaam, postcode, gemeente)
- Ofwel de X-Y-coördinaten

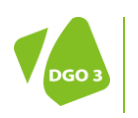

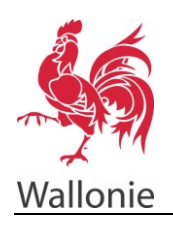

Om een nieuwe lijn toe te voegen in de tabel moet u kiezen voor « *Ajouter une destination » (Een bestemming toevoegen)*. Daarna moeten de perceels-of adresgegevens aangevuld worden. Er kunnen zoveel lijnen worden toegevoegd als nodig. Het is op elk moment mogelijk om een bestaand perceel te wissen door rechts op het icoontje in de vorm van een vuilbak te klikken.

# Indienen en afdrukken van een transportdocument

Eens dat alle onderdelen correct zijn ingevuld kleurt het volledige menu links groen. Het transportdocument kan dan opgeslagen worden door te klikken op « *Sauver* » (*Opslaan*). De gegevens worden op die manier geregistreerd in de databank.

Een formulier wordt pas in rekening gebracht door de administratie als het transportdocument ten laatste op de transportdatum worden ingediend en afgedrukt.

Het indienen gebeurt door te klikken op de knop « *soumettre* » (*Indienen*). Er opent zich een nieuw scherm dat vraagt om het indienen te bevestigen. Deze bevestiging legt de gegevens definitief vast en laat toe het transportdocument af te drukken. Het afdrukken gebeurt door te klikken op de knop « *imprimer* » (*afdrukken*).

**Opmerking :** het formulier kan op elk moment van de registratie ingediend worden. **Maar opgelet**, de knop *« Supprimer » (Verwijderen)* is niet meer beschikbaar eens het document ingediend is.

| Wallonie III Walkers Voue Size is ; Accueil > Vou<br>Informations de saint<br>Deumis : Canfirmé : Den ; | formulaines > Kosveau mosvement |                           |             |                         |                       |                          | Utilisateur - PASCAL       | DETIT I Désurne  |
|----------------------------------------------------------------------------------------------------|---------------------------------|---------------------------|-------------|-------------------------|-----------------------|--------------------------|----------------------------|------------------|
| Neuvamant                                                                                               |                                 |                           | Dest        | inationa                |                       |                          |                            |                  |
| Transporteur 🥥                                                                                          | Pays                            | .ildresse                 | Code postal | Localité                | Région                | Lieu-dit                 | Parcelle                   | Actions          |
| santitás O                                                                                              | 861.032.0                       | avenue prince de Liège 15 | 5100        | JAMOES (NAMUR)          |                       |                          |                            |                  |
| Netinations Ø                                                                                           | + Ajouter une destination       |                           | $\frown$    | Une destination doit of | comporter au maine ur | ne adresse (rue etitu le | w-dit, code postel et loca | IM) ou une perce |

#### fig. 12. Opslaan en indienen van het transportdocument

Zoals hierboven uitgelegd moet het transportdocument worden afgedrukt. omme précisé ci-dessus, le document de mouvement doit être imprimé. Het **afgedrukte document moet bij het transport aanwezig zijn** en bij controles ter beschikking gesteld.

| SPW Mouvement                                                                                                    | t des matièr | res agricoles             |                           |             |                        |                      |                           | Portal Wallonie           | Accueil   Aide   Contact |  |  |
|----------------------------------------------------------------------------------------------------|--------------|---------------------------|---------------------------|-------------|------------------------|----------------------|---------------------------|---------------------------|--------------------------|--|--|
| Wallorie In Balance /vice Res id ; Accest o Vice Res id ; Accest o V |              |                           |                           |             |                        |                      |                           |                           |                          |  |  |
| Defending () and                                                                                                    |              |                           |                           |             |                        |                      |                           |                           |                          |  |  |
| Destrio I Centre I Don de recessor instrume / I                                                                                                    |              |                           |                           |             |                        |                      |                           |                           |                          |  |  |
|                                                                                                    | _            |                           |                           |             |                        |                      |                           |                           |                          |  |  |
| Houvement                                                                                                    | 0            |                           |                           |             | estinations            |                      |                           |                           |                          |  |  |
| Transporteur                                                                                                    | 0            | Pays                      | Adresse                   | Code postal | Localité               | Région               | Lieu-dit                  | Parcelle                  | Actions                  |  |  |
| Quantibés                                                                                                    | 0            | 86103216                  | avenue prince de Liège 15 | 5100        | JAMBES (NAMUR)         |                      |                           |                           |                          |  |  |
| Declaritions O                                                                                                    |              |                           |                           |             |                        |                      |                           |                           |                          |  |  |
|                                                                                                    |              | + Ajouter une destination |                           |             | une destination doit o | omporter au mains ur | ie adresse (rue etiou lie | u-dit, code postal et loc | altid) ou une percelle.  |  |  |
| * Retourner à le liste des mouvements                                                                                                    | Novees       |                           |                           | 8 Daver     |                        |                      | ID SourceBre              | Conferra a Irea           | iner 8 Sapprimer         |  |  |

fig. 13. Afdrukken van het transportdocument

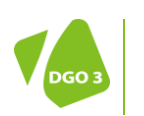

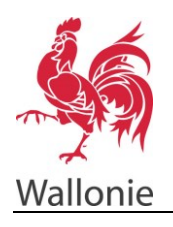

Als de transportregistratie beëindigd is, kan men terugkeren naar het overzicht van de transporten en kan men daar steeds het zonet aangemaakte document terugvinden door te klikken op « *Rechercher »* (*Opzoeken*).

# Bevestiging van het transport

Het is belangrijk om niet te vergeten het transport te bevestigen eens dat het uitgevoerd is. Om dat te doen moet men het document opzoeken met de knop « *Rechercher* » (*Opzoeken*), het document in het overzicht opzoeken en er op klikken.

| Contraction in the local division of the local division of the loc |                                                   |                 |                                                                                                    | ne nericolae                                                                                                    |                                                                                                    |                                                                                                    |                                                                                                    |                                                                                          |
|----------------------------------------------------------------------------------------------------|---------------------------------------------------|-----------------|----------------------------------------------------------------------------------------------------|----------------------------------------------------------------------------------------------------|----------------------------------------------------------------------------------------------------|----------------------------------------------------------------------------------------------------|----------------------------------------------------------------------------------------------------|------------------------------------------------------------------------------------------|
| - 59.27                                                                                                    | 1 3-44                                            | Mouvemen        | t des matièr                                                                                        | es agricores                                                                                                    |                                                                                                    |                                                                                                    |                                                                                                    |                                                                                          |
| Wallonie                                                                                                    | deWaltonia                                        | Vous étes ici : | Accord = Vee fe                                                                                     | mulairea                                                                                                    |                                                                                                    |                                                                                                    |                                                                                                    | Utilisateur : PASCAL PETI                                                                |
| Collinso da                                                                                                    | and beaution                                      |                 |                                                                                                    |                                                                                                    |                                                                                                    |                                                                                                    |                                                                                                    |                                                                                          |
|                                                                                                    |                                                   |                 |                                                                                                    |                                                                                                    |                                                                                                    |                                                                                                    |                                                                                                    |                                                                                          |
| Identifient :                                                                                                    |                                                   |                 | Date du mou                                                                                         | ernert : Pos de crkbres                                                                                                    | ¥.                                                                                                    |                                                                                                    |                                                                                                    |                                                                                          |
| Source 1                                                                                                    | as de critères                                    |                 | Confirmé :                                                                                          | Pas de critères                                                                                                    | ¥.                                                                                                    |                                                                                                    |                                                                                                    |                                                                                          |
|                                                                                                    |                                                   | _               |                                                                                                    |                                                                                                    |                                                                                                    |                                                                                                    |                                                                                                    |                                                                                          |
| Nº CROBERT                                                                                                    |                                                   |                 | NOT DESET                                                                                           |                                                                                                    | Nº preneur :                                                                                                    | Non preveur 1                                                                                                    |                                                                                                    |                                                                                          |
| Contrat :                                                                                                    |                                                   |                 | CU:                                                                                                 |                                                                                                    | Lot de MOE :                                                                                                    | pas encore deponible                                                                                                    |                                                                                                    | -                                                                                        |
| Année de décla                                                                                                    | ration des mou                                    | vements :       |                                                                                                    | 2114                                                                                                    | Type de mouven                                                                                                    | sent : Pas de critères *                                                                                                    |                                                                                                    |                                                                                          |
|                                                                                                    |                                                   |                 |                                                                                                    |                                                                                                    |                                                                                                    |                                                                                                    |                                                                                                    |                                                                                          |
| <b>Désellets</b>                                                                                                    |                                                   |                 |                                                                                                    |                                                                                                    |                                                                                                    |                                                                                                    | + Novem                                                                                                    | D Rechercher                                                                             |
| Eésaliats -                                                                                                    |                                                   |                 |                                                                                                    |                                                                                                    |                                                                                                    | (1 mpr 1) EX EX 1 20 21                                                                                                    | + Asym                                                                                                    | A Rechercher                                                                             |
| Eésalists                                                                                                    | Sourris 0                                         | Confirmé 0      | Imprimé 0                                                                                           | Type de mouvement 0                                                                                                    | Data du mouvement 0                                                                                                    | (1 see 1) in or 1 so bt<br>Chur 0                                                                                                    | + Horen<br>Prenaur 0                                                                                                    | D Rathercher<br>Contrat                                                                  |
| Résultate<br>Identifiant ©<br>16                                                                                                    | Sourris 0                                         | Confirmé 0      | Smprimé 0                                                                                           | Type de mouvement 0<br>Efluerte d'élevage brut                                                                                                    | Date du mouvement 0<br>5 rev. 2054                                                                                                    | (1 ere 1) The set The State of State of | + Norm<br>Pressur 0<br>Pres                                                                                                    | Contrat<br>500229                                                                        |
| Résultate                                                                                                    | Sourris 0                                         | Confirmé 0      | Simprimé 0<br>V                                                                                     | Type de mouvement 0<br>Effuerte d'élevage brut<br>Effuerte d'élevage brut festaliere                                                                                                    | Date du mouvement 0<br>5 ray, 2054<br>4 ray, 2054                                                                                           | (1 word) 2 42 2 20 43<br>Coloro 0<br>HTTI NASCUL<br>HTTI                                                                                                    | + Nover<br>Pennar 0<br>Pen                                                                                                    | Contratt<br>500229                                                                       |
| Edwaltate                                                                                                    | Sourris 0<br>9<br>9                               | Confirmé 0      | Imprimé 0<br>V<br>V                                                                                 | Type de mouvement 0<br>Effuerte d'élange loss<br>Effuerte d'élange loss<br>Effuerte d'élange loss                                                                                                    | Date du mouvement 0<br>5 nev. 2054<br>4 nev. 2054<br>4 nev. 2054                                                                            | (1 ser 1) (2) (2) (2) (2) (2)<br>Cater 0<br>RET1 NACOL<br>RET1<br>RET1 NACOL                                                                                                    | + Room<br>Pressur 0<br>Park<br>Mithel MiLISSA                                                                                                    | Contrat<br>500229<br>500226                                                              |
| Educitate                                                                                                    | Sourris 0<br>9<br>9<br>9                          | Confirmé ©      | Impriné 0<br>V<br>V                                                                                 | Type de mouvement 0<br>Effuente d'allevage lond<br>Effuente d'allevage lond<br>Effuente d'elevage lond<br>Effuente d'elevage lond tratalem                                                                                                  | Date du mouvement 0<br>3 nev. 2014<br>4 nev. 2014<br>4 nev. 2014<br>4 nev. 2014                                                             | (1 + + + 1) 교 전 1 교 전<br>Cater 8<br>Net t Machu<br>Net T<br>Net T Machu<br>Net T                                                                                                    | - A forces<br>Produce ()<br>Ante<br>Monde (HL266A                                                                                                    | Contrat<br>S00228                                                                        |
| Résultats                                                                                                    | Sourcia 0<br>N<br>N<br>N<br>N                     | Continue 0      | Impriné 0<br>V<br>V<br>V                                                                            | Type de nouvement 0<br>Efuerts d'alexage linit<br>Efuerts d'alexage linit finitellers<br>Efuerts d'alexage linit<br>Efuerts d'alexage linit<br>Efuerts d'alexage linit                                                                      | Date du mouvement 0<br>5 nev, 2014<br>4 nev, 2014<br>4 nev, 2014<br>4 nev, 2014<br>4 nev, 2014                                              | (1 ever)) (1 ) (2 )<br>Calara S<br>Calara S<br>Calara S<br>HITT<br>ATTI FACOL<br>HITT<br>HITT<br>HITT                                                                                                    | Pressur 3<br>Press<br>Novel HELISSA                                                                                                    | Control<br>500229<br>500225                                                              |
| Eésaltets                                                                                                    | Starris 0<br>N<br>N<br>N<br>N<br>N                | Cartené 0       | Imprind 0<br>V<br>V<br>V                                                                            | Type de trouvenent 0<br>thurts c'élevage ind<br>thurts c'élevage ind<br>thurts c'élevage ind<br>thurts c'élevage ind<br>thurts c'élevage ind<br>thurts c'élevage ind                                                                        | Date du mouvement 0<br>5 nev. 2014<br>4 nev. 2014<br>4 nev. 2014<br>4 nev. 2014<br>4 nev. 2014<br>4 nev. 2014                               | (1 word) I III III III IIII<br>Catar II<br>Artif MacAu<br>Artif MacAu<br>Artif MacAu<br>Artif MacAu<br>Artif MacAu<br>Artif MacAu                                                                                                    | A Book<br>And<br>Model HELSEA<br>Kond HELSEA<br>Kond HELSEA                                                                                                    | Contrat<br>500228<br>500228<br>500227<br>500228                                          |
| Eésaltets                                                                                                    | Sourris 0<br>N<br>N<br>N<br>N<br>N<br>N<br>N<br>N | Continues ©     | Imprimé 0<br>B<br>B<br>B<br>B<br>B<br>C<br>C<br>C<br>C<br>C<br>C<br>C<br>C<br>C<br>C<br>C<br>C<br>C | Type de nouvement S<br>Fluerte d'élevage Init<br>Fluerte d'élevage Init<br>Elluerte d'élevage Init<br>Elluerte d'élevage Init<br>Elluerte d'élevage Init<br>Elluerte d'élevage Init                                                         | Coste du mouvement 0<br>5 mev. 2014<br>4 mev. 2014<br>4 mev. 2014<br>4 mev. 2014<br>4 mev. 2014<br>4 mev. 2014<br>4 mev. 2014               | (1999)         (1999)         (1999)           (2007)         (1999)         (1999)           (2007)         (1999)         (1999)           (2007)         (1999)         (1999)           (2007)         (1999)         (1999)           (2007)         (1999)         (1999)           (2007)         (1999)         (1999)           (2007)         (1999)         (1999)           (2007)         (1999)         (1999)                                                                                                    | A Series<br>Parace 2<br>Para<br>NOVE 40,056.6<br>NOVE 40,056.6<br>Para                                                                                                    | 2 Richerder<br>Control<br>500229<br>500229<br>500229<br>500229                           |
| Edwarkstern 0<br>16<br>13<br>9<br>15<br>15<br>17<br>18<br>6                                                                                                    | Seurie 0<br>V<br>V<br>V<br>V<br>V<br>V<br>V       | Contrens 0      | Imprend 0<br>V<br>V<br>V<br>V<br>V<br>V<br>V                                                        | Type de nouvement 0<br>Effantes d'élanops loss<br>Effantes d'élanops loss<br>Effantes d'élanops loss<br>Effantes d'élanops loss<br>Effantes d'élanops loss<br>Effantes d'élanops loss<br>Effantes d'élanops loss<br>Effantes d'élanops loss | Date du mouvement 0<br>3 new, 2014<br>4 new, 2014<br>4 new, 2014<br>4 new, 2014<br>4 new, 2014<br>4 new, 2014<br>4 new, 2014<br>2 new, 2014 | (1 wr) Carl Carl Carl Carl Carl Carl Carl Carl                                                                                                    | Amount 2<br>Amount 2<br>Amount 40,000,00<br>Amount 40,000,000,000,000,000,000,000,000,000, | Contract<br>500226<br>500226<br>500226<br>500226<br>500226<br>500229<br>500229<br>500229 |

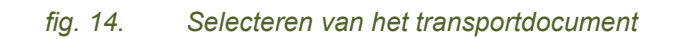

Het transportdocument verschijnt op het scherm. Klik vervolgens rechtsonder op « *Confirmer »* (*Bevestigen*).

| Vallonia In Websie Vous dies ici : Accu | all > Vos formulaires > Houvement | 6                                      |                  |                                         |                  | Utilisateur i PASCAL PETIT I Déo |  |  |  |
|-----------------------------------------|-----------------------------------|----------------------------------------|------------------|-----------------------------------------|------------------|----------------------------------|--|--|--|
| dormations de suivi                     |                                   |                                        |                  |                                         |                  |                                  |  |  |  |
| umis I 🖉 la 20/15/14 par PASCAL PETIT   | Confirmé                          | Bon de transpo                         | rt imprimé ?   📝 |                                         |                  |                                  |  |  |  |
|                                         |                                   |                                        |                  |                                         |                  |                                  |  |  |  |
| wenest Ø                                | Identifiant du mouvem             | ert i                                  | 6                |                                         | Type de mouve    | ment i Efluents d'Hevage trut    |  |  |  |
| ansporteur 🦁                            | Destination première d            | Destination première des effluents : * |                  | stockaps au champ *                     |                  |                                  |  |  |  |
| arthés 🥏                                | Bélérence du contrat :            | Bállionnen du contrat : *              |                  | 500226 Y Date & movement : * 31/15/2014 |                  |                                  |  |  |  |
| stinations 🥝                            |                                   |                                        |                  |                                         |                  |                                  |  |  |  |
|                                         | Codast                            |                                        |                  |                                         | Preseur          |                                  |  |  |  |
|                                         |                                   | -                                      |                  |                                         | -                | (Building union)                 |  |  |  |
|                                         | Expression :                      | Lipster up                             |                  |                                         | Lapronart -      | Coposes aprove                   |  |  |  |
|                                         | Norn :                            | PETIT PASCAL                           |                  |                                         | Nom :            | HINE MELISSA                     |  |  |  |
|                                         | Prénom :                          |                                        |                  |                                         | Prénem :         |                                  |  |  |  |
|                                         | Num producteur i                  | 00000012-12                            |                  |                                         | Num producteur : | 000000011-11                     |  |  |  |
|                                         | Nett TVA (                        | 8000001087                             |                  |                                         | Num TVA I        | 8800000088                       |  |  |  |
|                                         | Adresse :                         | RUE DU PROGR                           | AE9 55           |                                         | Adresse i        | RUE DU PONT 171                  |  |  |  |
|                                         | CP 1                              | 7503                                   |                  |                                         | CP 1             | 7750                             |  |  |  |
|                                         | Localité :                        | TROYENNES                              |                  |                                         | Localbé :        | ANSERTUL                         |  |  |  |
|                                         | Téléphone :                       |                                        |                  |                                         | Téléphone :      |                                  |  |  |  |
|                                         |                                   |                                        |                  |                                         |                  |                                  |  |  |  |
|                                         |                                   |                                        |                  |                                         |                  | $\frown$                         |  |  |  |
| latourner à la liste des mouvements     |                                   |                                        |                  |                                         | 15 St            | B Souriette d'Onterner bi        |  |  |  |

fig. 15. Een transport bevestigen

Er verschijnt een klein scherm waarin men de hoeveelheid kan aanpassen als die niet overeenkomt met de hoeveelheid die op de aanmelding werd ingevuld. Als het transport niet heeft plaatsgevonden moet de waarde 0 worden ingegeven.

Om te valideren moet geklikt worden op « Ok ».

(« Annuler » (Annuleren) laat toe om terug te keren naar de vorige pagina zonder te bevestigen)

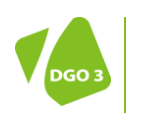

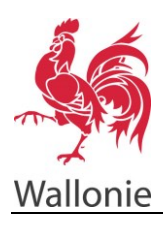

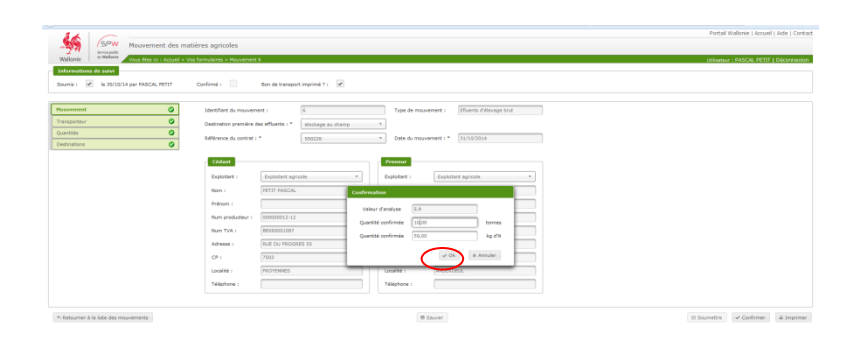

fig. 16. Bevestigde hoeveelheid

De velden voor de bevestiging moeten aangevuld worden binnen de 15 dagen volgend op de datum van transport. Als het transport plaatsvindt op de dag van de aanmelding kan de bevestiging maar gebeuren binnen de 2 uur volgend op het indienen en afdrukken van het transportdocument.

Eens deze handelingen uitgevoerd zijn, is het niet meer mogelijk om de knop « Confirmer » (Bevestigen) te gebruiken.

Het transport is correct bevestigd en zal bijgevolg in rekening worden gebracht voor de berekening van de LS.

# Opzoeken van opgeslagen transportdocumenten

De reeds geregistreerde transporten zijn op elk moment raadpleegbaar vanuit de thuispagina voor de transportdocumenten. De volledige lijst is beschikbaar door rechts te klikken op « *Rechercher »* (*Opzoeken*). Om het opzoeken te vergemakkelijken zijn zoekcriteria beschikbaar.

| Walkole Wellerie 2 Accret 2 Void formateres | noles a                                    | Portail Wallonie   Accuel   Aide   Contact |
|---------------------------------------------|--------------------------------------------|--------------------------------------------|
| Critères de recherche                       |                                            |                                            |
| Identifient : Date du mouvement :           | Pos de critères     *                      |                                            |
| Stumis : Pas de critères * Confirmi :       | Pas de critères *                          |                                            |
| N* oldent : Nom oldent :                    | Nom preseur 1 Nom preseur 1                |                                            |
| Contrat : CU :                              | Lot de NOE : pas ancors disponible         |                                            |
| Année de déclaration des mouvements :       | 2014 Type de mouvement : Pas de critères * |                                            |
|                                             | a Novella                                  | D Rechercher Cheptel                       |
| Résultats                                   |                                            | $\sim$                                     |
| Aucun résultat                              |                                            |                                            |
|                                             |                                            |                                            |

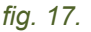

Opzoeken van een transportdocument

#### Identifiant/Documentnummer

Dit nummer wordt automatisch toegekend aan het transport na het ingeven.

#### Date du mouvement/Datum van het transport

Dankzij de verschillende functies kan men transporten van een welbepaalde datum of een ruimere periode opzoeken.

#### Soumis/Ingediend

Laat toe om de reeds ingediende transporten terug te vinden.

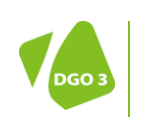

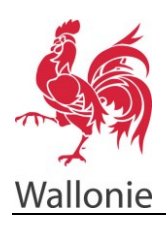

#### Confirmé/bevestigd

Laat toe om de bevestigde transporten terug te vinden.

#### N° cédant/Nummer aanbieder

Om transporten terug te vinden via het landbouwernummer van de aanbieder.

#### Nom Cédant/Naam aanbieder

Om transporten terug te vinden via de naam van de aanbieder.

#### N° preneur/Nummer afnemer

Om transporten terug te vinden via het landbouwernummer van de afnemer.

#### Nom preneur/Naam afnemer

Om transporten terug te vinden via de naam van de afnemer.

#### **Contrat/Contract**

Om transporten terug te vinden via het contractnummer.

#### CU

Om transporten terug te vinden via het nummer van het gebruikscertificaat (voor transporten van organisch materiaal).

#### Lot de MOE

Om transporten terug te vinden via het nummer van het lot organisch materiaal.

#### Année de déclaration des mouvements /Jaar van aanmelding van de transporten Om transporten terug te vinden per jaar.

#### Type de mouvement/Type transport

Om transporten terug te vinden per type van transport (mesttransport, grensoverschrijdend transport of transport van organisch materiaal).

De opzoeking kan verfijnd worden door verschillende zoekcriteria in te stellen. Eens de criteria ingesteld volstaat het om te klikken op « *Rechercher » Opzoeken*).

Er is ook een sorteerfunctie voorzien. Default worden de transporten in chronologische volgorde getoond, maar ook de andere criteria blijven bruikbaar: documentnummer, ingediend, bevestigd, ...

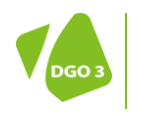